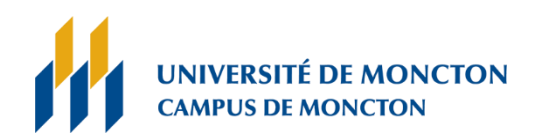

## Procédure de configuration de votre accès RPV

L'installation du client RPV doit seulement être installé sur un ordinateur appartenant à L'Université de Moncton. (Ex. OR12345 ou LT12345)

## ACCÈS AUX SYSTÈMES VIA LE RPV

Veuillez noter que le navigateur Internet Explorer ne fonctionne pas. Veuillez utiliser les navigateurs

Google Chrome, Firefox ou Microsoft Edge.

## 1. Étapes à suivre pour l'installation client RPV :

Vous devez vous rendre à la page web du client RPV à l'adresse suivante : <u>https://rpv.umcm.umoncton.ca</u> et vous cliquez sur **Logon**.

| Logon                                                                  |
|------------------------------------------------------------------------|
| You will be redirected to SAML Identity Provider for<br>authentication |
| Group Nuage-AMF 🗸                                                      |
| Logon                                                                  |

Sélectionnez le bouton **Download** et le téléchargement du client débutera.

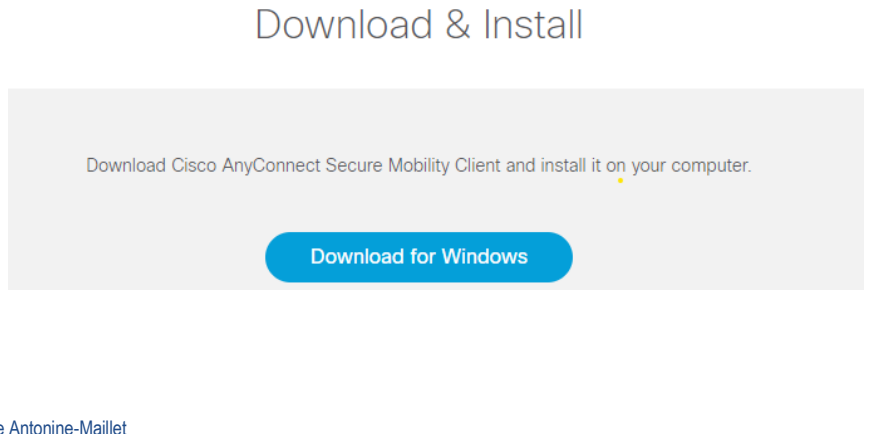

 $\begin{array}{l} \mbox{Téléphone}: (506) \ 858-4000 \\ \mbox{Télécopieur}: (506) \ 858-4544 \\ \mbox{Janvier} \ 2024 \end{array}$ 

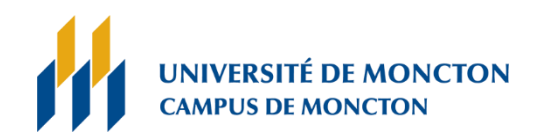

Vous devrez lancer l'installation selon le navigateur que vous utilisez, cliquez sur :

- Exécuter (Microsoft Edge),
- Installer (Chrome),
- Enregistrer le fichier (Firefox).

Au moment du lancement de l'installation, si on vous demande à autoriser l'application à apporter des modifications à votre appareil, sélectionnez Oui et l'installation débutera.

Suivez les instructions demander pour compléter l'installation

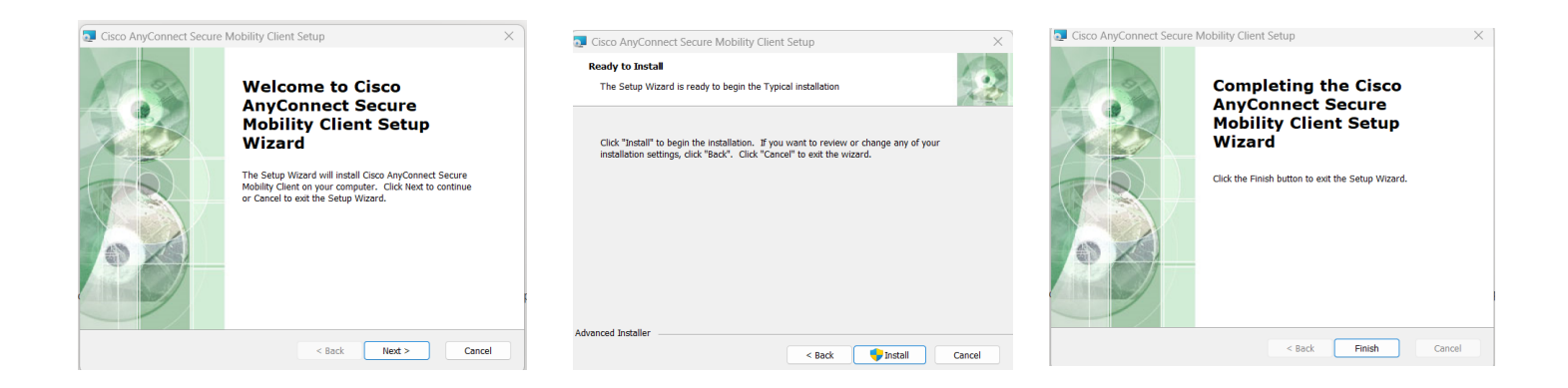

Une fois l'installation complète Cisco AnyConnect Secure Mobility sera disponible dans la liste d'applications.

Vous pouvez vérifier dans vos applications en utilisant la barre des tâches.

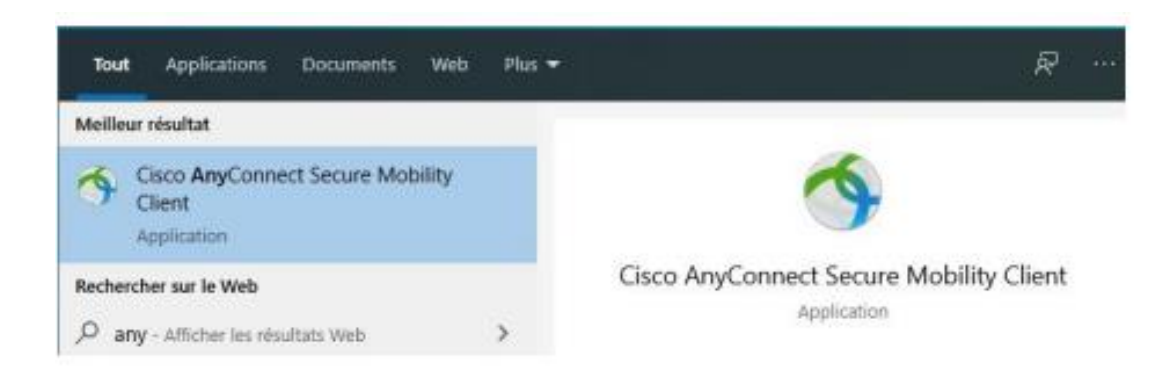

 $\begin{array}{l} \mbox{Téléphone}: (506) \ 858-4000 \\ \mbox{Télécopieur}: (506) \ 858-4544 \\ \mbox{Janvier} \ 2024 \end{array}$ 

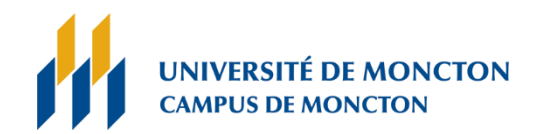

Pour établir la connexion avec le service RPV, vous devez lancer l'application et utiliser l'adresse

rpv.umcm.umoncton.ca puis vous cliquez sur Connect

Cisco AnyConnect Secure Mobility Client – C ×

VPN:
Ready to connect.

rpv.umcm.umoncton.ca Connect

Veuillez utiliser votre nom d'utilisateur et mot de passe de l'Université de Moncton et appuyez sur connexion

| Connexion                          | ← pfz8219@umoncton.ca        |
|------------------------------------|------------------------------|
| Votre compte n'est pas accessible? | Entrer le mot de passe       |
|                                    | •••••                        |
| Suivant                            | J'ai oublié mon mot de passe |
|                                    | Connexic                     |

18, avenue Antonine-Maillet Moncton (Nouveau-Brunswick) E1A 3E9 CANADA

 $\begin{array}{l} \mbox{Téléphone}: (506) \ 858-4000 \\ \mbox{Télécopieur}: (506) \ 858-4544 \\ \mbox{Janvier} \ 2024 \end{array}$ 

courriel : **info@umoncton.ca** www.umoncton.ca

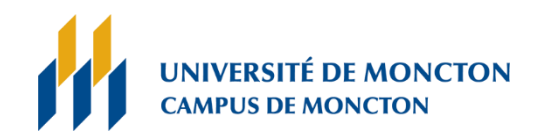

## Une fenêtre vous indiquera que la connexion a bien été établie avec le service RPV

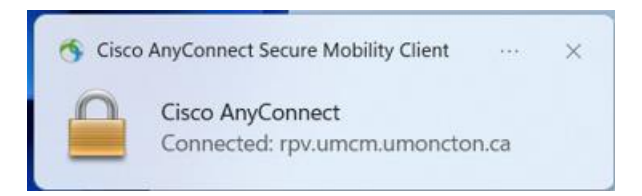

Pour débrancher le service, veuillez repérer la section cachée de la barre des tâches (situé à droite au bas de votre écran) et appuyez l'icône indiquer ci-dessous.

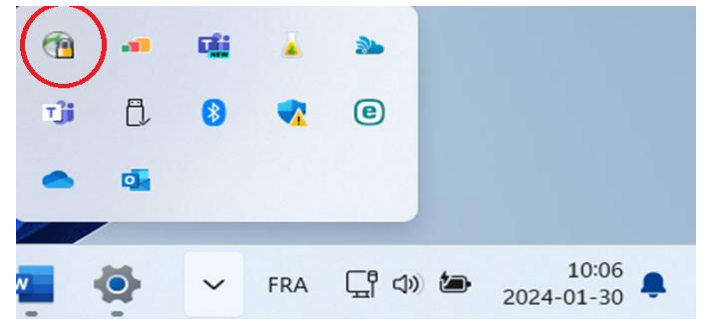

L'option pour débrancher le service RPV vous sera affiché.

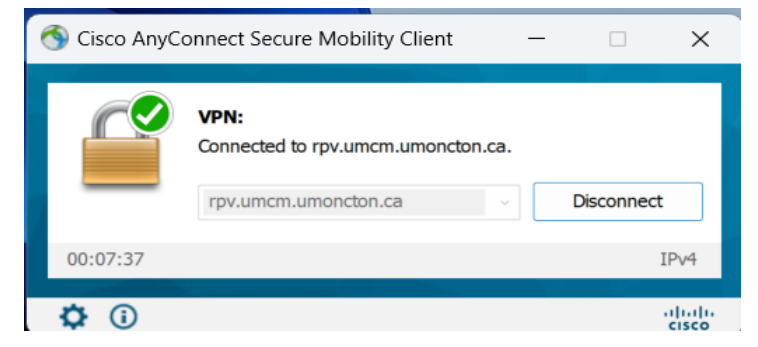

<u>Assistance Technique</u> : Si vous avez besoin d'assistance ou d'informations additionnelles, n'hésitez pas à solliciter l'assistance technique par téléphone **506-863-2100** ou par courriel <u>DGT@umoncton.ca</u>

 $\begin{array}{l} \mbox{Téléphone : (506) 858-4000} \\ \mbox{Télécopieur : (506) 858-4544} \\ \mbox{Janvier } 2024 \end{array}$